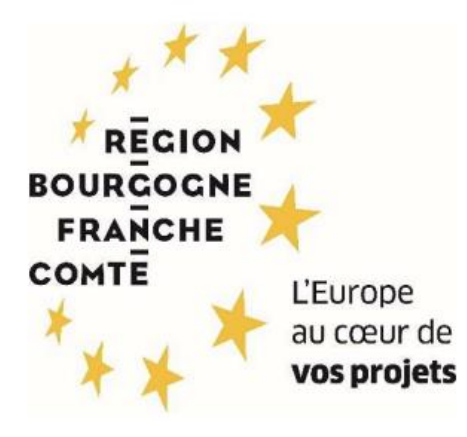

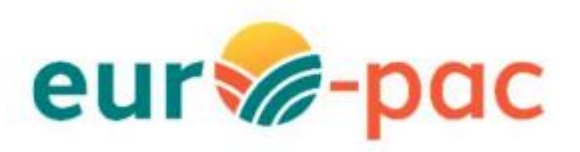

Comment je saisis ma demande d'aide « Préservation et restauration des sites Natura 2000-Animation et DOCOB » ?

| ETAPE #1 – RESPECTER LES PREREQUIS                   | 2  |
|------------------------------------------------------|----|
| ETAPE #2 – S'IDENTIFIER SUR LA PLATEFORME            | 2  |
| ETAPE #3 – RECHERCHER LE DISPOSITIF D'AIDE           | 3  |
| ETAPE #4 – DEPOSER UN DOSSIER                        | 5  |
| ETAPE #4.1 – CONFIRMER LES INFORMATIONS PERSONNELLES | 7  |
| ETAPE #4.2 – REMPLIR TOUS LES ONGLETS DU DISPOSITIFS | 10 |
| Onglet IDENTIFICATION DU DEMANDEUR                   | 11 |
| Onglet LOCALISATION DE L'OPERATION                   | 13 |
| Onglet CARACTERISTIQUES DU PROJET                    | 14 |
| Onglet MARCHE PUBLIC                                 | 16 |
| Onglet DEPENSES PRESENTEES                           | 17 |
| Onglet PLAN DE FINANCEMENT                           | 19 |
| Onglet ENGAGEMENTS DU DEMANDEUR                      | 20 |
| Onglet INFORMATIONS COMPLEMENTAIRES                  |    |
| ETAPE #4.3 – VALIDER LE DEPOT DE LA DEMANDE          | 22 |
|                                                      |    |

# ETAPE #1 – RESPECTER LES PREREQUIS

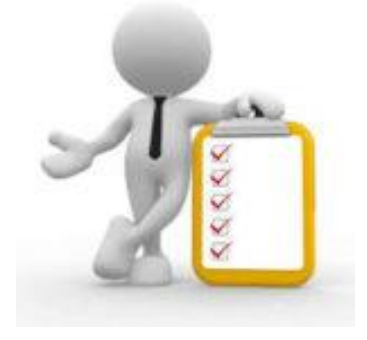

Vous devez avoir validé votre inscription sur le portail Euro-PAC.

Sinon, vous devez vous inscrire afin d'obtenir un identifiant et mot de passe pour pouvoir vous connecter à la plateforme.

Voir les tutoriels :

- Tutoriel Création Compte Personne Physique
- Tutoriel Création Compte Personne Morale

# ETAPE #2 – S'IDENTIFIER SUR LA PLATEFORME

Depuis le portail Euro-PAC : <u>https://europac.bourgognefranchecomte.fr</u>

- Renseigner votre identifiant et mot de passe (1 et 2)
- Cliquer sur le bouton S'IDENTIFIER pour accéder à votre espace (3)

| r Righer<br>meson<br>transmi<br>transmi<br>tran | Gestion des subventions et des aides individuelles<br>Les services en ligne |
|----------------------------------------------------------------------------------------------------|-----------------------------------------------------------------------------|
| ACCUEIL  Bienvenue sur le site EURO-PAC pour les fonds FEADER  Cette Plate-forme vous permet de :  Rechercher un dispositif d'aide  Rechercher un dispositif d'aide  Suiver Finstruction et le paiement de vos dossiers  Inscrivez-vous pour bénéficier de l'ensemble de ces services !  NOUVEL UTILISATEUR ?  Inscrivez vous 1                                                                                                    | CONTINUER CONTINUES                                                         |

#### Vous êtes maintenant connecté à votre espace :

| * ★ * mangan but tutan serata ana                                                                                                | Gestion des subventions et | des aides individuelles<br>Les services en ligne |
|----------------------------------------------------------------------------------------------------|----------------------------|--------------------------------------------------|
| ACCUEIL                                                                                                    | DOCUMENTS RESSOURCES       | DÉTAIL FICHE TIERS                               |
| Mes derniers dossiers État de mes                                                                                                | nes dossiers               |                                                  |
| MAEC Protection des races menacées (nouveau) 🐻 BFC-PRM-000035 📑 11/09/2023 Demandé : 80 000 € o 🚥<br>Collectivité 1 😳 11/09/2023 |                            |                                                  |
| Modernisation et adaptation des exploitations 🛅 MODD1-2302-000503 📋 07/09/2023 Demandé :- 💿 😳                                    |                            | Q                                                |

# ETAPE #3 – RECHERCHER LE DISPOSITIF D'AIDE

Pour rechercher le dispositif d'aide concerné, vous devez cliquer sur le menu **RECHERCHER UNE AIDE** (1) :

| Les services and<br>Les services and<br>Les services and |  |            |                     |                   |                        |                    |
|----------------------------------------------------------|--|------------|---------------------|-------------------|------------------------|--------------------|
| ACCUEIL                                                  |  |            | RECHERCHER UNE AIDE | SUIVRE MES DOSSIE | S DOCUMENTS RESSOURCES | DÉTAIL FICHE TIERS |
| Mes derniers dossiers                                    |  |            | тои                 | t AFFICHER Éta    | t de mes dossiers      |                    |
|                                                          |  | 11/09/2023 |                     |                   |                        |                    |

Vous avez maintenant accès à la recherche d'une aide :

| Record A | Contact 1 Contectivé 1 Gestion des subventions et des aides individuelles Les service en ligne Les service en ligne |                                     |                                                                              |                      |              |         |  |  |  |
|----------|----------------------------------------------------------------------------------------------------|-------------------------------------|------------------------------------------------------------------------------|----------------------|--------------|---------|--|--|--|
| ACCL     | лен. 🌲                                                                                                    | RECHERCHER UNE AIDE                 | SUIVRE MES DOSSIERS                                                          | DOCUMENTS RESSOURCES | DÉTAIL FICHI | E TIERS |  |  |  |
| C        | Rechercher une Aide                                                                                                 |                                     |                                                                              |                      |              |         |  |  |  |
|          | Quelle alde recherchez-vous ?                                                                                       |                                     |                                                                              |                      |              |         |  |  |  |
|          | + de critères                                                                                                    |                                     |                                                                              |                      | ~            | _       |  |  |  |
|          |                                                                                                    |                                     |                                                                              | RECH                 | ERCHER       | 6       |  |  |  |
|          | Nombre de résultats : 32                                                                                            |                                     | Afficher<br>5 ~                                                              | Trier par<br>Alde    | - 11         |         |  |  |  |
|          | Accompagnement des transitions agroécologiques des productions végétales<br>aldes FEADER                            | TPV01-2301<br>Type de Bénéficiaire: | 東台副口に                                                                        |                      | •            |         |  |  |  |
|          | ADAM test<br>Alde en fonctionnement                                                                                 | ADA-001<br>Type de Bénéficiaire:    | ▶<br>●<br>●<br>●<br>●<br>●<br>●<br>●<br>●<br>●<br>●<br>●<br>●<br>●<br>●<br>● |                      | +            |         |  |  |  |
|          | Dispo test NO<br>Alde en fonctionnement                                                                             | notest<br>Type de Bénéficiaire:     | ☆ d d d d d d d d d d d d d d d d d d d                                      |                      | +            |         |  |  |  |
|          | Dispositif minimal Diversification                                                                                  | MIN-DIV<br>Type de Bénéficiaire:    | <b>≙ ≤</b>                                                                   |                      | •            |         |  |  |  |

Vous pouvez :

- Saisir un mot clé dans la partie « Quelle aide recherchez-vous ? » (1) par exemple « Animation » – ou cliquer sur le « + de critères » (2) si vous souhaitez affiner votre recherche
- Cliquer sur le bouton **RECHERCHER** (3) afin d'afficher la liste des dispositifs répondant à vos critères de recherche

| ACCUEIL |                              |                       | RECHERCHER UNE AIDE | SUIVRE MES DOSSIERS | DOCUMENTS RESSOURCES | DÉTAIL FICHE TIERS |
|---------|------------------------------|-----------------------|---------------------|---------------------|----------------------|--------------------|
|         | Rechercher une Aide          |                       |                     |                     |                      |                    |
|         | Quelle aide recherchez-v     | s ? Animation 1       |                     |                     | ^                    |                    |
|         | D                            | naine Sélectionnez    |                     |                     | •                    | _                  |
|         | Rét                          | rence                 |                     |                     |                      | Q                  |
|         | Campagne ouverte à cet       | date                  |                     |                     |                      |                    |
|         | Vous déposez un dossier en t | t que Personne morale |                     |                     |                      |                    |
|         |                              |                       |                     |                     |                      |                    |
|         |                              |                       |                     | 3 RECHE             | RCHER                |                    |

Le résultat de votre recherche s'affiche sous le menu Rechercher avec les informations suivantes :

- Le nombre de dispositifs correspondant à vos critères (1)
- La liste des dispositifs (2)
- La barre de navigation si votre recherche retourne plusieurs pages de résultats (3)

| Nombre de résultats : 3                                                                     |                                         | Afficher Trier par<br>5 - Aide | <u>*</u> <u>E</u> |   |
|---------------------------------------------------------------------------------------------|-----------------------------------------|--------------------------------|-------------------|---|
| Fonctionnement des GAL<br>aides FEADER                                                      | LFO01-2401<br>Type de Bénéficiaire: 🏦 💄 |                                | •                 |   |
| OLD_Préservation et restauration des sites Natura 2000 - Animation et DOCOB<br>aides FEADER | OLD_NAD01<br>Type de Bénéficiaire: 🏦 💄  |                                | •                 | 2 |
| Préservation et restauration des sites Natura 2000 - Animation et DOCOB<br>aides FEADER     | NAD01-2401<br>Type de Bénéficiaire: 🏦 💄 |                                |                   |   |
|                                                                                             |                                         | 3                              |                   |   |

Afin de sélectionner le type d'aide que vous souhaitez solliciter, vous devez cliquer sur l'icône «  $\rightarrow$  » (1) à la fin de la ligne du dispositif – ici, nous choisirons la ligne « **Préservation et restauration des sites Natura 2000-Animation et DOCOB**» :

| Nombre de résultats : 3                                                                     |                                         | Afficher Trier par<br>5 - Aide | * 11                  |
|---------------------------------------------------------------------------------------------|-----------------------------------------|--------------------------------|-----------------------|
| Fonctionnement des GAL<br>aldes FEADER                                                      | LFO01-2401<br>Type de Bénéficiaire: 🏦 💄 |                                | •                     |
| OLD_Préservation et restauration des sites Natura 2000 - Animation et DOCOB<br>aldes FEADER | OLD_NAD01<br>Type de Bénéficiaire: 🏦 💄  |                                |                       |
| Préservation et restauration des sites Natura 2000 - Animation et DOCOB<br>aldes FEADER     | NAD01-2401<br>Type de Bénéficiaire: 🏦 💄 |                                | 1 🔹                   |
|                                                                                             |                                         | K                              | < <sub>1/1</sub> > >1 |

Vous êtes maintenant sur la page d'accueil du dispositif d'aide « **Préservation et restauration des sites Natura 2000-Animation et DOCOB**» (1) et vous devez cliquer sur le bouton **TELECHARGER LE REGLEMENT COMPLET** (2) afin d'obtenir toutes les informations relatives à ce dispositif (notice, arrêté, fichiers nécessaires pour le dépôt de votre demande, ...) :

|                                                                                                    |                                                                                                    | RECHERCHER UNE AIDE                                                                                                    | SUIVRE MES DOSSIERS                                      | DOCUMENTS RESSOURCES | DÉTAIL FICHE TIERS |
|----------------------------------------------------------------------------------------------------|----------------------------------------------------------------------------------------------------|----------------------------------------------------------------------------------------------------|----------------------------------------------------------|----------------------|--------------------|
| Détails du dispositif<br>Préservation et restauration des sites Natura 2000 - Animation et DOCOB<br>aides FEADER                                                                                                    |                                                                                                    | NAD01-2401<br>Type de Bénéficiaire: 🏦 🚨                                                                                                    |                                                          |                      |                    |
| Objet           Cette intervention vise les objectifs suivants :           veiller à l'établissement d'un DOCOB rendu obligatoire sur chaque site Natura 2000.           financer la mise en œuvre des DOCOB des sites Natura 2000 à travers des actions d'animr l'environnement                                                                                                    | ation telles que prévues par l'article L. 414-2 du code de                                                                                                    | Contact<br>natura2000@bourgoonefranchecomte.fr<br>Pour un problème technique concernant voi<br>la FAQ via l'assistance en ligne, disponible :<br>portail euro-pac | tre dépôt, veuillez consulter<br>sur toutes les pages du |                      | Q                  |
| Vous êtes<br>- une structure porteuse désignée par le Comité de pilotage du site Natura 2000 pour élabor<br>- l'autorité administrative responsable de la politique Natura 2000 à défaut de structure-por                                                                                                    | 2<br>rer, réviser, ou animer le document d'objectifs ;<br>teuse désignée, le cas échéant ;                                                                                                    | télécharger le règlei Mes démarches en ligne 2 DÉPOSER UN DO                                                                                                    | MENT COMPLET                                             | •                    |                    |
| <ul> <li>- un Parc Naturel National iorsque les sites Natura 2000 sont majoritairement situés dans le<br/>- une association de protection de la nature ayant une compétence naturaliste établie à l'éci-<br/>conservatoire botanique national portant des études / suivis prévues dans les DOCOB des<br/>coordination du réseau Natura 2000.</li> <li>Le projet doit être situé en Bourgogne-Franche-Comté ou en lien avec un site coordonné p<br/>2000 terrestres, ou comprenant une partie terrestre, désignés ou proposés à désignation sc</li> </ul> | a périmètre d'un cœur de parc national ;<br>helle de plusieurs départements ou de la région ou un<br>sites Natura 2000 ou des actions nécessaires à la<br>bar la région Bourgogne-Franche-Comté. Tous les sites Natura<br>nt éligibles. |                                                                                                    |                                                          |                      |                    |
| Vous voulez<br>Vous souhaitez bénéficier d'une aide de la part du FEADER.                                                                                                    |                                                                                                    |                                                                                                    |                                                          |                      |                    |
| Ce qu'il faut savoir<br>Le FEADER : Le Fonds européen agricole pour le développement rural est le deuxième<br>compétitivité de l'agriculture, à la gestion durable des ressources naturelles et à la lutte<br>territoria et à l'attractivité de sones rurales.                                                                                                    | e pilier de la Politique Agricole Commune. Il contribue à la<br>contre le changement climatique ainsi qu'au développement                                                                                                    |                                                                                                    |                                                          |                      |                    |

# ETAPE #4 – DEPOSER UN DOSSIER

Voici les étapes de la saisie d'une demande du dispositif « Préservation et restauration des sites Natura 2000-Animation et DOCOB» - Il n'est pas nécessaire de suivre l'ordre pour les étapes #2 à #9 :

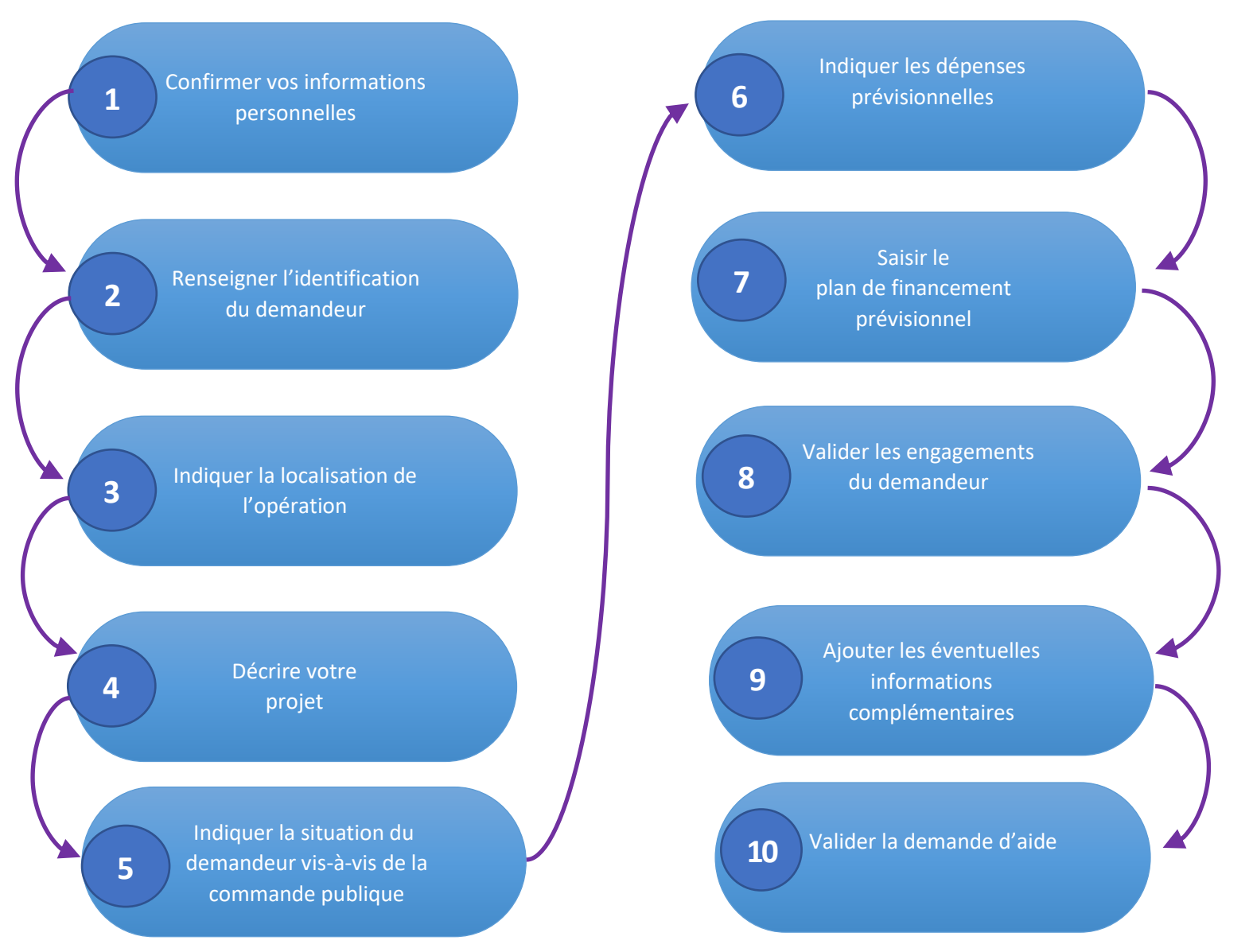

Pour commencer le dépôt de votre dossier, vous devez cliquer sur le bouton **DEPOSER UN DOSSIER** (1) :

| ACCUEIL |                                                                                                    | RECHERCHER UNE AIDE SUIVRE MES DOSSIERS                                                                                                    | DOCUMENTS RESSOURCES | DÉTAIL FICHE TIERS |
|---------|----------------------------------------------------------------------------------------------------|----------------------------------------------------------------------------------------------------|----------------------|--------------------|
|         | Détails du dispositif<br>Préservation et restauration des sites Natura 2000 - Animation et DOCOB<br>aides FEADER                                                                                                    | NAD01-2401<br>Type de Bénéficiaire: 🏦 🚨                                                                                                    |                      |                    |
|         | Objet<br>Cette intervention vise les objectifs suivants :<br>veiller à l'établissement d'un DOCOB rendu obligatoire sur chaque site Natura 2000.<br>financer la mise en œuvre des DOCOB des sites Natura 2000 à travers des actions d'animation telles que prévues par l'article L. 414-2 du code de<br>Fervironnement                                                                                                    | Contact<br>natura 2000@bouroponefranchecomte fr<br>Pour un problème technique concernant votre dépôt, veuillez consulter<br>la FAQ via Tassistance en ligne, disponible aur toutes les pages du<br>portail euro-pace |                      | Q                  |
|         | Vous êtes<br>- une structure porteuse désignée par le Comité de pilotage du site Natura 2000 pour élaborer, réviser, ou animer le document d'objectifs ;<br>- rautorité administrative responsable de la politique Natura 2000 à défaut de structure-porteuse désignée, le cas échéant ;                                                                                                    | tÉLÉCHARGER LE RÉGLEMENT COMPLET  Mes démarches en ligne     LÉPOSER UN DOSSIER                                                                                                    | 1                    |                    |
|         | - un Parc Naturel National lorsque les sites Natura 2000 sont majoritairement situés dans le périmêtre d'un cœur de parc national ; - une association de protection de la nature ayant une compétence naturaliste établie à l'échelle de plusieurs départements ou de la région ou un<br>conservatoire botanique national portant des études / suivis prévues dans les DOCOB des sites Natura 2000 ou des actions nécessaires à la<br>coordination du réaeu Natura 2000. Le projet doit être situé en source des acteurs de la région Bourgogne-Franche-Comté. Tous les sites Natura<br>2000 terrestres, ou comprenant une partie terrestre, désignés ou proposés à désignation sont éligibles. |                                                                                                    |                      |                    |
|         | Vous voulez<br>Vous souhaitez bénéficier d'une aide de la part du FEADER.                                                                                                    |                                                                                                    |                      |                    |
|         | Ce qu'il faut savoir<br>Le FRADER : Le Fonds européen agricole pour le développement rural est le deuxième piller de la Politique Agricole Commune. Il contribue à la<br>compétitivité de afraincluture, à la gestion durable des ressources naturelles et à la lutte contre le changement climatique ainsi qu'au développement<br>territorial et à rattractivité des zones rurales.                                                                                                    |                                                                                                    |                      |                    |

## ETAPE #4.1 – CONFIRMER LES INFORMATIONS PERSONNELLES

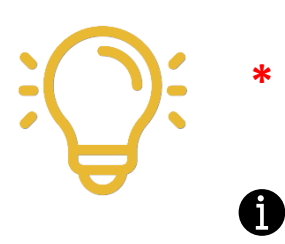

Indique que la valeur est obligatoire et doit être remplie pour que la validation du dépôt de dossier soit possible

En mettant le curseur de la souris sur cette icône, vous obtiendrez des informations concernant les éléments attendus dans la zone associée

De façon générale, toute déclaration doit être obligatoirement justifiée par des pièces justificatives. Elles sont à insérer dans les champs prévus à cet effet lorsque vous remplissez votre demande d'aide FEADER.

C'est d'autant plus important si ces éléments sont de nature à confirmer un critère d'éligibilité. À titre indicatif, une liste des pièces attendues en fonction de votre projet est disponible en cliquant sur « TELECHARGER LE REGLEMENT COMPLET » sur la page d'accueil du dispositif.

Vous pourrez correspondre avec votre service instructeur en cas de difficulté – Le tutoriel « Qui contacter en cas de questions ? » pourra vous aider.

Sur l'écran présenté sur la page suivante, vous devez :

- Vérifier que les informations vous concernant sont conformes (1)
- Modifier et/ou ajouter des informations si nécessaires en cliquant sur chaque rubrique pour faire apparaître les informations (2) – Notamment au niveau de votre RIB
- Cocher la case « Je certifie que les informations renseignées ci-dessus sont exactes » (3)
- Cliquer sur le bouton VALIDER (4)

| Attention la saisie de cet écran ne constitue pas le dépôt d'un dossier                                                                                                    | de demande. Vous pouvez déposer un dossier de demande via le menu «Rechercher une Alde».                                                                 |
|----------------------------------------------------------------------------------------------------|----------------------------------------------------------------------------------------------------|
| Identification IBAN Documents Contacts Autres                                                                                                    |                                                                                                    |
| Identité                                                                                                    | -                                                                                                    |
| Nom d'Etablissement *                                                                                                    | Collectivité 1                                                                                                    |
| Forme juridique *                                                                                                    | Collectivité territoriale                                                                                                    |
| N* de SIRET *                                                                                                    | 124450 (MST-0246)                                                                                                    |
| N° NAF-APE                                                                                                    | (compose de la caracteres numerapes)<br>01432 - Élevage de chevaux et d'autres équidés                                                                   |
|                                                                                                    |                                                                                                    |
| Coordonnees                                                                                                    |                                                                                                    |
| Adresse principale                                                                                                    |                                                                                                    |
| Type d'adresse *                                                                                                    | ● Française ○ Étrangère                                                                                                    |
| N° de vole                                                                                                    | 3                                                                                                    |
| Nom de la voie *                                                                                                    | Chemin du petit cheval                                                                                                    |
| Complément d'adresse éventuel                                                                                                    | (Estrie, Immedia, Bitmert, Reisterce)                                                                                                    |
| Complément d'adresse éventuel                                                                                                    | (Mettion spéciale (BP, CS, ) - commune géographique)                                                                                                    |
| Code Postal *                                                                                                    |                                                                                                    |
| Ville *                                                                                                    | percent still read                                                                                                    |
| Cedex                                                                                                    |                                                                                                    |
| Adresse postale *                                                                                                    | Adresse principale                                                                                                    |
| Autre adresse (résidence, familiale, etc.)                                                                                                    |                                                                                                    |
| Type d'adresse *                                                                                                    | Francaise     Étranoère                                                                                                    |
| N° de voie                                                                                                    | 3 bis                                                                                                    |
| Nom de la voie *                                                                                                    | Chemin du petit cheval                                                                                                    |
| Complément d'adresse éventuel                                                                                                    |                                                                                                    |
| Complément d'adresse éventuel                                                                                                    | (Erbrée, Immeuble, Bátment, Résidence)                                                                                                    |
| Code Postal *                                                                                                    | (Menton spéciale (BP, CS) - commune pérgraphique)                                                                                                    |
| Ville *                                                                                                    | AND AND STOLEN AND A STOLEN AND A STOLEN AND A STOLEN AND A STOLEN AND A STOLEN AND A STOLEN AND A STOLEN AND A                                          |
| Cedex                                                                                                    |                                                                                                    |
|                                                                                                    | 00001100                                                                                                    |
| Telephone principal *                                                                                                    | 0480212122                                                                                                    |
| Telephone portable                                                                                                    |                                                                                                    |
| Adress électronique                                                                                                    |                                                                                                    |
| Site internet                                                                                                    | (exemple : nonprenom@exemple.com)                                                                                                    |
|                                                                                                    | (exemple :https://www.exemple.com)                                                                                                    |
| Dirigeant                                                                                                    |                                                                                                    |
| Civilité *                                                                                                    | Mme                                                                                                    |
| Qualité *                                                                                                    | Directrice                                                                                                    |
| Nom *                                                                                                    |                                                                                                    |
| Prénom *                                                                                                    |                                                                                                    |
| Méi                                                                                                    | (esemple::nomprenoring/esemple.com)                                                                                                    |
| Télephone                                                                                                    |                                                                                                    |
|                                                                                                    |                                                                                                    |
| <ul> <li>Jaccepte que mes cooruonnees soient utilisees pour recevoir des information</li> <li>Jaccepte d'avoir un compte unique pour l'ensemble de mes demandes de sub</li> </ul> | e vere avanevanie alevana uns cummunicanions nees a mes dossiers de subventions et d'aldes individuelles ventions et d'aldes auprès de la Collectivité * |
|                                                                                                    |                                                                                                    |

Vous pouvez maintenant saisir les informations liées à votre projet :

| ACCUEIL | <b>A</b>                                                       |                                          |                                       |                          | RECHERCH                             | ER UNE AIDE SUIVRE ME           | S DOSSIERS DOCUMENTS RESSOURCES                   | DÉTAIL FICHE TIERS |
|---------|----------------------------------------------------------------|------------------------------------------|---------------------------------------|--------------------------|--------------------------------------|---------------------------------|---------------------------------------------------|--------------------|
|         | Etape Demande                                                  |                                          |                                       |                          |                                      |                                 |                                                   |                    |
|         | Identification du demandeur                                    | Localisation de l'opération              | Caractéristiques du projet            | Marché public            | Dépenses présentées                  | Plan de financement             | Engagements du demandeur                          | <u>^</u>           |
|         | Informations complémentaires                                   |                                          |                                       |                          |                                      |                                 |                                                   |                    |
|         |                                                                |                                          |                                       |                          |                                      |                                 |                                                   | •                  |
|         | Pensez à enregistrer régulièremen<br>dossier de demande d'aide | nt votre saisie en cliquant sur le bouto | on "Sauvegarder". Une fois votre sais | ie complète, cliquez sur | le bouton "Valider". Attention, lore | sque vous cliquez sur le bouton | a « Valider », vous ne pouvez plus modifier votre |                    |
|         |                                                                |                                          |                                       |                          |                                      |                                 |                                                   |                    |
|         | Porteur de projet                                              |                                          |                                       |                          |                                      |                                 |                                                   |                    |
|         | Etes-vous le port                                              | teur de projet ?* 🔿 Oui 🔿 Non            |                                       |                          |                                      |                                 |                                                   |                    |

## ETAPE #4.2 – REMPLIR TOUS LES ONGLETS DU DISPOSITIFS

Le service instructeur pourra vous contacter le cas échéant afin de récupérer les pièces justificatives manquantes ou bien pour vous faire préciser votre projet. Ce n'est que lorsque que le dossier sera complet qu'il pourra être instruit puis introduit dans le processus de programmation. Il est donc recommandé de fournir le plus d'éléments possibles et de remplir consciencieusement le formulaire

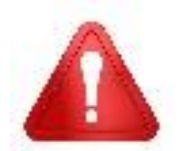

Une fois que votre dossier est validé – en cliquant sur le bouton VALIDER – IL N'EST PLUS POSSIBLE DE LE MODIFIER OU DE LE COMPLETER

En fin de page, vous avez accès à différentes fonctionnalités tout au long de la constitution de votre demande :

- Supprimer votre demande en cliquant sur le bouton 11 (1)
- Effacer l'ensemble des données saisies sur votre dossier en cliquant sur ANNULER (2) Attention toutes les données saisies sur votre dossier seront effacées donc à n'utiliser que si vous souhaitez repartir d'une page blanche
- Sauvegarder votre saisie en cliquant sur le bouton SAUVEGARDER (3) Cela peut être réalisé à n'importe quelle étape de votre saisie et vous permettra de retrouver votre dossier dans cet état pour le compléter lors de votre prochaine connexion - /!\ La demande n'est en aucun cas déposée lorsque vous cliquez sur ce bouton
- Valider votre demande en cliquant sur le bouton VALIDER (4) Un message encadré en rouge apparaîtra avec le détail des zones obligatoires non remplies => Il vous faudra les compléter afin de pouvoir valider votre dépôt de dossier
- Pour passer au prochain onglet à remplir, il vous suffit de cliquer sur **SUIVANT** (5)

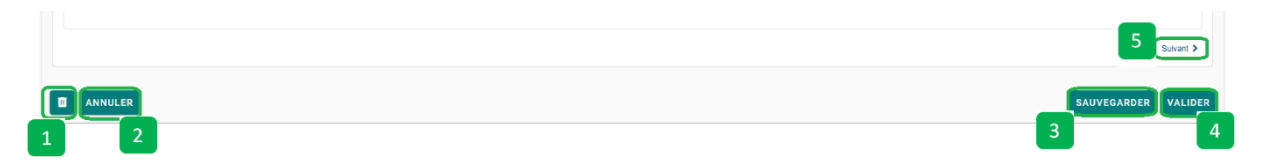

#### **ONGLET IDENTIFICATION DU DEMANDEUR**

Il permet :

- de donner les informations liées au porteur de projet,
- de joindre les pièces justificatives du porteur de projet
- de préciser le bénéficiaire du paiement.

| ACCUEIL | IL 🌲 RECHERCHER UNE AIDE SUIVRE MES DC                                                                                                    | OSSIERS DOCUMENTS RESSOURCES                 | DÉTAIL FICHE TIERS |
|---------|----------------------------------------------------------------------------------------------------|----------------------------------------------|--------------------|
|         | Etape Demande                                                                                                    |                                              |                    |
|         | Identification du demandeur Localisation de l'opération Caractéristiques du projet Marché public Dépenses présentées Plan de financement                                                                                                  | Engagements du demandeur                     | <b>^</b>           |
|         | Informations complémentaires                                                                                                    |                                              |                    |
|         | Pensez à enregistrer régulièrement votre saisie en cliquant sur le bouton "Sauvegarder". Une fois votre saisie complète, cliquez sur le bouton "Valider". Attention, lorsque vous cliquez sur le bouton « Va<br>dossier de demande d'aide | alider », vous ne pouvez plus modifier votre |                    |
|         | Porteur de projet Etes.vous le porteur de projet ?* O Oui O Non                                                                                                    |                                              |                    |
|         | Pièces justificatives relatives au demandeur (Natura 2000)                                                                                                    |                                              |                    |
|         | Pour tous les porteurs                                                                                                    |                                              |                    |
|         | Veuillez fourmir le certificat d'immatriculation<br>indiquant le n° SIRET du demandeur<br>orgiessez diposez ici (Talle mar. 15 Mo)                                                                                                    |                                              |                    |
|         |                                                                                                    |                                              |                    |

Certains choix ou réponses que vous apporterez conditionnent l'affichage de nouvelles zones à renseigner, exemple pour le bloc « porteur de projet », ci-dessous :

| ACCUEIL 🌲                                                                                                  |                                                            | RECHERCHER UNE AIDE                    | SUIVRE MES DOSSIERS            | DOCUMENTS RESSOURCES                 | DÉTAIL FICHE TIERS |
|----------------------------------------------------------------------------------------------------|------------------------------------------------------------|----------------------------------------|--------------------------------|--------------------------------------|--------------------|
| Etape Demande                                                                                              |                                                            |                                        |                                |                                      |                    |
| Identification du demandeur Localisation de l'opération C                                                  | Caractéristiques du projet Marché public                   | Dépenses présentées                    | Plan de financement            | Engagements du demandeur             |                    |
| Informations complémentaires                                                                               |                                                            |                                        |                                |                                      | 6                  |
| Pensez à enregistrer régulièrement votre saisie en cliquant sur le bouton "Sa<br>dossier de demande d'aide | uvegarder". Une fois votre saisie complète, cliquez sur l  | e bouton "Valider". Attention, lorsque | vous cliquez sur le bouton « V | lider », vous ne pouvez plus modifie | r votre            |
| Porteur de projet                                                                                          |                                                            |                                        |                                |                                      |                    |
| Etes-vous le porteur de projet ?* 🚫 Oui 👹 Non                                                              |                                                            |                                        |                                |                                      |                    |
| Justificatif du mandat confié par le porteur de projet 0*                                                  | outer un fichier depuis mon porte-documents<br>wax. 15 Moj |                                        |                                |                                      |                    |
| Le porteur de projet est * Sélectionnez                                                                    | ~                                                          |                                        |                                |                                      |                    |
| SIRET du porteur de projet                                                                                 |                                                            |                                        |                                |                                      |                    |
| Raison sociale ou Nom et prénom du porteur de projet*                                                      |                                                            |                                        |                                |                                      |                    |
| Date de naissance du porteur de projet* j/mm/aaaa 📫                                                        |                                                            |                                        |                                |                                      |                    |

Les informations demandées dans cet onglet permettront de vérifier l'identité et l'éligibilité de la structure.

Il est donc important d'apporter un soin particulier aux informations saisies et aux pièces justificatives jointes au dossier :

| Pièces justificatives relatives au demandeur                                                                                                    | (Natura 2000)                                                                                                    |
|----------------------------------------------------------------------------------------------------|----------------------------------------------------------------------------------------------------|
| Pour tous les porteurs                                                                                                    |                                                                                                    |
| Veuillez fournir le certificat d'immatriculation<br>indiquant le n° SIRET du demandeur                                                                                                    | +Ajouter un fichier SAjouter un fichier depuis mon porte-documents<br>Ou glissez-déposez Icl. (Taille max. 15 Mo)      |
| Personnes morales                                                                                                    |                                                                                                    |
| Veuillez transmettre la preuve de la<br>représentation légale (délibération, décision<br>d'assemblée générale, de conseil<br>d'administration) avec mention du contrôle de<br>légalité le cas échéant | ♣Ajouter un fichier ♣Ajouter un fichier depuis mon porte-documents<br>Ou glissez-deposez Icl. (Taille maix. 15 Mo)     |
| La personne qui validera la présente demande<br>est-elle le représentant légal de la structure<br>sollicitant l'aide ?                                                                                | 🔿 Oui 💿 Non                                                                                                    |
| Veuillez fournir la délégation de signature<br>autorisant le signataire de la présente demande<br>à signer                                                                                            | +Ajouter un fichier SAjouter un fichier depuis mon porte-documents<br>Ou glissez-déposez Icl. (Taille maix. 15 Mo)     |
| Etes-vous une association ?                                                                                                    | 💽 Oui < Non                                                                                                    |
| Veuillez transmettre le récépissé de déclaration<br>en préfecture ou publication au Journal Officiel<br>Ø                                                                                             | Ajouter un fichier      Ajouter un fichier depuis mon porte-documents     Ou glissez-déposez (cl. (Taille maix. 15 Mo) |
| Veuillez transmettre la liste des membres du<br>Conseil d'Administration <b>()</b>                                                                                                    | Ajouter un fichier      Ajouter un fichier depuis mon porte-documents     Ou glissez-déposez (cl. (Taille maix. 15 Mo) |
| Veuillez transmettre le dernier bilan comptable n-<br>1 de l'association par rapport à la présente<br>demande d'aide <b>0</b>                                                                         | +Ajouter un fichier Ajouter un fichier depuis mon porte-documents<br>Ou glissez-déposez /cl. (Taille maix. 15 Mo)      |
| Veuillez transmettre l'exemplaire des statuts à jour datés et signés <b>()</b>                                                                                                    | Ajouter un fichier ►Ajouter un fichier depuis mon porte-documents     Ou glissez-deposez Id. (Taille max. 15 Mo)       |

### ONGLET LOCALISATION DE L'OPERATION

Il permet d'indiquer l'adresse où va se dérouler le projet.

#### Il est précisé également à cet endroit le(s) site(s) Natura 2000 concerné(s).

| Identification du demandeur                                         | .ocalisation de l'opération Caractéristiques du projet Marché public Dépenses présentées Plan de financement Engagements du demandeur                                                                              |
|---------------------------------------------------------------------|----------------------------------------------------------------------------------------------------|
| Informations complémentaires                                        |                                                                                                    |
| Pensez à enregistrer régulièrement vol<br>dossier de demande d'aide | re saisie en cliquant sur le bouton "Sauvegarder". Une fois votre saisie complète, cliquez sur le bouton "Valider". Attention, lorsque vous cliquez sur le bouton « Valider », vous ne pouvez plus modifier votre  |
| Localisation de l'opération                                         | mantinzamante allos aŭ zanost allostaŭ las saante vâsijezan la nosiat. En ese rifecturo da matidaj 3 risuŭ da laur lian da diaŭ 1 premili n'u sur d'udanza da vâsijezion da Pondesion Vandan 🕔 indisnar Fadanza du |
| demandeur.<br>Adresse principale de mise ei                         |                                                                                                    |
|                                                                     | l'opération                                                                                                    |
|                                                                     | Adresse 👩 Française 🔿 Etrangere                                                                                                    |
|                                                                     | N° de voie Libellé de la voie *                                                                                                    |
|                                                                     | Entrée, Immeuble, Bätiment, Résidence                                                                                                    |
|                                                                     | Mendion spéciale (BP, CS) - commune géographique                                                                                                    |
|                                                                     | Code Postal * Vile * Cedex                                                                                                    |
| Commune principale de mise er<br>l'op                               | t acuvre de                                                                                                    |
| Nombre d'autres communes conc<br>l'op                               | ernées par Sélectionnez                                                                                                    |
| — Site(s) Natura 2000 concerné(s) Co                                | omplément                                                                                                    |
| Nombre                                                              | s de sites* Sélectionnez V                                                                                                    |

### ONGLET CARACTERISTIQUES DU PROJET

Dans un premier temps, il est demandé de préciser si le dossier a fait l'objet initialement d'un dépôt de lettre d'intention en précisant les informations qui s'y rapportent.

Il permet d'indiquer dans un second temps :

- les dates prévisionnelles de début et de fin de réalisation de l'opération,
- l'intitulé du projet (celui-ci doit permettre de comprendre, en un libellé court, en quoi consiste le projet, objet de la demande d'aide),
- la description du projet.

#### Pour préciser le projet, tout document technique peut être inséré en pièce jointe.

| dentification du demandeur                                                        | n de l'opération Caractéristiques du pro                                                         | jet Marché public                  | Dépenses présentées                 | Plan de financement              | Engagements du demandeur                      |
|-----------------------------------------------------------------------------------|--------------------------------------------------------------------------------------------------|------------------------------------|-------------------------------------|----------------------------------|-----------------------------------------------|
| nformations complémentaires                                                       |                                                                                                  |                                    |                                     |                                  |                                               |
| Pensez à enregistrer régulièrement votre saisie e<br>dossier de demande d'aide    | n cliquant sur le bouton "Sauvegarder". Une fois vot                                             | re saisie complète, cliquez sur le | e bouton "Valider". Attention, lors | que vous cliquez sur le bouton « | Valider », vous ne pouvez plus modifier votre |
| Lettre d'intention                                                                |                                                                                                  |                                    |                                     |                                  |                                               |
| Avez-vous déposé une lettre d'intention<br>(dispositif minimal) pour ce projet ?' | O Qui O Non                                                                                      |                                    |                                     |                                  |                                               |
| Caractéristiques du projet                                                        |                                                                                                  |                                    |                                     |                                  |                                               |
| Date prévisionnelle de début de réalisation<br>d'opération                        | jj/mm/aaaa 🗮                                                                                     |                                    |                                     |                                  |                                               |
| Date prévisionnelle de fin de l'opération *                                       | jj/mm/aaaa 🗎                                                                                     |                                    |                                     |                                  |                                               |
| Intitulé du projet *                                                              |                                                                                                  |                                    |                                     | <i>li</i>                        |                                               |
| Descriptif détaillé du projet*                                                    |                                                                                                  |                                    |                                     |                                  |                                               |
|                                                                                   | 3000 caractère(s) restant(s)                                                                     |                                    |                                     | 10                               |                                               |
| Document(s) concernant la nature et la<br>description de votre projet             | ♣Ajouter un fichier ♣Ajouter un fichier depuis mon<br>Ou gitsez-déposez ici. (Tallie max. 15 Mo) | porte-documents                    |                                     |                                  |                                               |
|                                                                                   |                                                                                                  |                                    |                                     |                                  |                                               |

Le bloc suivant « Caractéristiques du projet – Complément – Intervention(s) sollicitée(s) » permet de préciser la nature de l'intervention sollicitée (DOCOB et/ou une animation ; si le dossier comprend des études...).

Les pièces justificatives relatives à l'opération sont détaillées dans le bloc suivant.

| -Caractéristiques du projet - Complément - In                                                                                           | ervention(s) sollicitée(s)                                                                                      |  |
|----------------------------------------------------------------------------------------------------|----------------------------------------------------------------------------------------------------|--|
| Présentez vous un dossier relatif au DOCOB?*                                                                                            | Oui ONon                                                                                                    |  |
| S'agit-il d'une élaboration ?*                                                                                                    | Oui O Non                                                                                                    |  |
| S'agit-il d'une révision ?*                                                                                                    | O Oui O Non                                                                                                    |  |
| Présentez-vous un dossier relatif à l'animation?<br>*                                                                                   | Oui O Non                                                                                                    |  |
| Votre projet comprend-il des études (y compris<br>étude incluse dans un dossier d'animation)?*                                          | O Oui O Non                                                                                                    |  |
| Etes-vous une association de protection de la<br>nature ou un conservatoire botanique?*                                                 | 🏽 Oui 🔿 Non                                                                                                    |  |
| Votre projet relève-t'il d'une assistance ?*                                                                                            | Oui ONon                                                                                                    |  |
| Pièces relatives à l'opération présentée                                                                                                |                                                                                                    |  |
| Veuillez joindre la décision du COPIL désignant<br>la structure porteuse de l'animation, de<br>l'élaboration ou de la révision du DOCOB | ◆Ajouter un fichier  SAjouter un fichier depuis mon porte-documents<br>Ou pitsze-déposez (d. (Talle max. 16 Mo) |  |
| Veuillez transmettre le programme détaillé<br>d'activité dans le cas d'une animation                                                    | ◆Ajouter un fichier                                                                                             |  |
|                                                                                                    |                                                                                                    |  |

### **ONGLET MARCHE PUBLIC**

Il permet de préciser la situation du demandeur vis-à-vis de la commande publique.

Les questions affichées seront différentes selon les réponses apportées :

| Identification du demandeur                                                                                   | ocalisation de l'opération                                | Caractéristiques du projet                              | Marché public | Dépenses présentées | Plan de financement | Engagements du demandeur |
|----------------------------------------------------------------------------------------------------|-----------------------------------------------------------|---------------------------------------------------------|---------------|---------------------|---------------------|--------------------------|
| Informations complémentaires                                                                                  |                                                           |                                                         |               |                     |                     |                          |
| Commande publique                                                                                             |                                                           |                                                         |               |                     |                     |                          |
| Votre structure est-elle soumise à la cr<br>pr<br>Les dépenses de l'opération s<br>soumises à la commande pui | ommande  © Oui  O Non wblique?* © Oui  Non bblique?*      |                                                         |               |                     |                     |                          |
| Соп                                                                                                    | nmentaire                                                 |                                                         |               |                     | li                  |                          |
| Formulaire(s) du respect des rè<br>commande p                                                                 | gles de la<br>publique* Ou glassez-déposez ICL. (7)       | Ajouter un fichier depuis mon porte                     | -documents    |                     |                     |                          |
| Combien de marchés ou de lots se rat<br>l'op                                                                  | ttachent à 1<br>pération?*                                |                                                         |               |                     |                     |                          |
| Marché ou Lot 1                                                                                               |                                                           |                                                         |               |                     |                     |                          |
| Nom du marché d                                                                                               | ou du lot*                                                |                                                         |               |                     | le                  |                          |
| Quel est l'état d'avancement du marché<br>conc                                                                | é ou du lot Sélectionnez<br>cerné ? •                     |                                                         | *             |                     |                     |                          |
| Privilégiez le format .zip pour les fichiers vo                                                               | olumineux                                                 |                                                         |               |                     |                     |                          |
| Pièces justificatives du/des marché(s)                                                                        | ) public(s)<br>(M1/L1)<br>Ou glissez-déposez Icl. (7)     | Ajouter un fichier depuis mon porte                     | -documents    |                     |                     |                          |
| Pièces justificatives du/des marché(s)                                                                        | (M1/L1) +Ajouter un fichier<br>Ou gissez-déposez Icl. (7) | Ajouter un fichier depuis mon porte<br>ille max. 15 Moj | -documents    |                     |                     |                          |

### **ONGLET DEPENSES PRESENTEES**

Il permet de :

- joindre le tableau récapitulatif des dépenses présentées,
- joindre les devis retenus et devis concurrents,
- d'indiquer le montant total des dépenses présentées.

Si les espaces dédiés aux pièces justificatives à joindre ne sont pas suffisants, vous pouvez utiliser le dernier onglet intitulé « Informations complémentaires » pour les y déposer.

Vous avez la possibilité de déposer plusieurs pièces dans un espace dédié dès lors que la taille du fichier joint ne dépasse pas 10 Mo.

| dentification du demandeur                                                                                | Localisation de l'opération                                                | Caractéristiques du projet                                                                                       | Marché public                                               | Dépenses présentées                                                                 | Plan de financement                                                        | Engagements du demandeur                                                                       |                   |
|----------------------------------------------------------------------------------------------------|----------------------------------------------------------------------------|----------------------------------------------------------------------------------------------------|-------------------------------------------------------------|-------------------------------------------------------------------------------------|----------------------------------------------------------------------------|------------------------------------------------------------------------------------------------|-------------------|
| nformations complémentaires                                                                               |                                                                            |                                                                                                    |                                                             |                                                                                     |                                                                            |                                                                                                |                   |
| Pensez à enregistrer régulièrement v<br>dossier de demande d'aide<br>Pour le tableau synthétique des dépe | rotre saisie en cliquant sur le bouto<br>enses demandées dans le bloc suiv | n "Sauvegarder". Une fois votre sais<br>ant, vous trouverez le modèle à com                                      | ie complète, Cliquez sur le<br>pléter dans la partie téléci | : bouton "Valider". Attention, lorso<br>nargement du réglement complet :            | que vous cliquez sur le bouton «<br>sur la page d'accueil du disposi       | « Valider », vous ne pouvez plus modifier<br>tif.                                              | votre             |
| Dépenses présentées                                                                                       |                                                                            |                                                                                                    |                                                             |                                                                                     |                                                                            |                                                                                                |                   |
| Montant total des dépenses                                                                                | présentées* 0,00                                                           | €                                                                                                    |                                                             | Tableau synthétiqu                                                                  | e des dépenses : le fi                                                     | chier Excel téléchargé dep                                                                     | uis la            |
| Tableau synthétique des d                                                                                 | dépenses ()* +Ajouter un fichier<br>Ou glissez-déposez icl. ()             | +Ajouter un fichier Ajouter un fichier depuis mon porte-documents                                                |                                                             | page d'accueil du dispositif doit être ajoute en pièce jointe à cet<br>emplacement. |                                                                            |                                                                                                |                   |
| Dev                                                                                                    | vis présentés<br>+Ajouter un fichier<br>Ou gitssez-déposez icl. (          | Ajouter un fichier depuis mon porte-<br>Gille max. 15 Moj                                                        | documents                                                   | Devis présentés : L'                                                                | 'ensemble des devis o<br>zippé et chargé à ce                              | que vous avez choisi, doit é<br>t endroit.                                                     | tre               |
| Vérification du caractère raisonnable de                                                                  | es couts                                                                   |                                                                                                    |                                                             |                                                                                     |                                                                            |                                                                                                |                   |
| 2ème devis                                                                                                | Ajouter un fichier                                                         | Ajouter un fichier depuis mon porte-<br>Sille max. 15 Mo)                                                        | documents                                                   | 2 <sup>ème</sup> devis compa<br>avez fait établir,                                  | ratif : L'ensemble de<br>doit être zippé et ch                             | s 2 <sup>èmes</sup> devis comparatifs qu<br>argé à cet endroit. Se référ                       | ue vou<br>er à la |
| 3ème devis                                                                                                | Comparatif  Ajouter un fichier Ou glissez-déposez Icl. (                   | Ajouter un fichier SaAjouter un fichier depuis mon porte-documents     Ou gisser-deboser.tcl. (Taile max. 15 Mo) |                                                             | notice paragraphe 4.3 pour les éléments attendus                                    |                                                                            |                                                                                                |                   |
| Pas de devis compar                                                                                       | atif : justifier                                                           |                                                                                                    |                                                             | <b>3<sup>ème</sup> devis compa</b><br>avez fait établir, doi<br>par                 | ratif : L'ensemble des<br>it être zippé et charge<br>ragraphe 4.3 pour les | s 3 <sup>èmes</sup> devis comparatifs qu<br>é à cet endroit. Se référer à<br>éléments attendus | ie vou<br>la not  |
| Pas de 3ème devis comparatif pour<br>> 90 000 € : joindre la preuve qu'un 3                               | une dépense<br>3ème devis a<br>été sollicité                               | Ajouter un fichier depuis mon porte-<br>allie max. 15 Moj                                                        | documents                                                   |                                                                                     |                                                                            |                                                                                                |                   |

Les montants de chaque dépense s'établissent sur la base de pièces justificatives qu'il vous est demandé de fournir.

| Dépenses présentées complément                                                                                                    |                                                                                                    |
|----------------------------------------------------------------------------------------------------|----------------------------------------------------------------------------------------------------|
|                                                                                                    |                                                                                                    |
| Veuillez transmettre la délibération ou le procès-<br>verbal validant l'opération et son plan de<br>financement                                                                                                    | ✦Ajouter un fichier ■Ajouter un fichier depuis mon porte-documents Ou plusser-deposer Icl. (Talle mex. 16 Mo)                                                            |
| Veuillez transmettre le document attestant de la<br>non compensation (même partielle) de la TVA <b>O</b>                                                                                                    | Ajouter un fichier ▷Ajouter un fichier depuis mon porte-documents     Ou plasez-adeposer Icl. (Telle max. 16 Mo)                                                         |
| Présentez-vous des dépenses de prestations de<br>service?*                                                                                                    | ⊖ Oui ⊖ Non                                                                                                    |
| Veuillez transmettre la note justificative du choix<br>du devis le plus cher (dans les cas de marchés<br>sans procédure formalisée où le devis le plus<br>cher est retenu)                                                                                                    | Ajouter un fichier ► Ajouter un fichier depuis mon porte-documents     Ou pitsez-déposer Icl. (Talle max. 16 Mo)                                                         |
| Présentez-vous des dépenses de rémunération ?                                                                                                    | Oui O Non                                                                                                    |
| Veuillez transmettre le contrat de travail, les<br>arrêtés de nomination (voir explications ci-<br>dessous) <b>O</b>                                                                                                    | Ajouter un fichier ► Ajouter un fichier depuis mon porte-documents     Ou pilssez-dépasez Icl. (Talle max. 16 Mo)                                                        |
| Pour les salariés dont le temps de travail ne peut être                                                                                                    | valorisé sur un temps fixe du fait de la contribution ponctuelle du salarié au projet : il s'agira d'établir un prévisionnel du nombre d'heures consacrées à l'opération |
| Veuillez transmettre le descriptif temporaire de<br>mission en cas d'agent affecté à taux fixe à<br>l'opération (lettre de mission, fiche de poste)                                                                                                    | Ajouter un fichier ►Ajouter un fichier depuis mon porte-documents Ou plasez-déposez kt. (Talle max. 16 Mo)                                                               |
| Veuillez transmettre les pièces justificatives des<br>dépenses prévisionnelles sur frais salariaux<br>(bulletins de salaire antérieurs ou simulation de<br>fiche de paie) <b>0</b>                                                                                                    | Ajouter un fichier ►Ajouter un fichier depuis mon porte-documents     Ou plusser-odeposez int. (Telle mex. 16 Mo)                                                        |
| Du personnel a-t-il été mis à disposition pour<br>votre opération ?                                                                                                    | Oui O Non                                                                                                    |
| Veuillez fournir le projet de convention de mise à<br>disposition de personnels *                                                                                                    | Ajouter un fichier ►Ajouter un fichier depuis mon porte-documents     Ou plusez-dépaser kl. (Telle mex. 16 Mo)                                                           |
| Présentez-vous des dépenses de frais de<br>mission (déplacement, hébergement,<br>restauration)*                                                                                                    | Oui O Non                                                                                                    |
| Veuillez transmettre les pièces justificatives des<br>dépenses prévisionnelles de frais professionnels<br>: Justificatifs du coût présenté (devis, factures<br>pro-forma, etc.)                                                                                                    | Ajouter un fichier ■ Ajouter un fichier depuis mon porte-documents     Ou glusse-dépases lct. (Taile mex. 16 Ma)                                                         |
| Veuillez transmettre les pièces justificatives des<br>dépenses prévisionnelles de frais professionnels<br>: barèmes en vigueur validés par la structure,<br>selon le barème appliqué : barème de la fonction<br>publique en vigueur, barème fiscal en vigueur,<br>convention collective, délibération propre à la<br>structure fixant les règles de prise en charge des<br>frais professionnelsdans le cas de dépenses<br>utilisant un barème | +Ajouter un fichier BeAjouter un fichier depuis mon porte-documents<br>Ou glissez-odgosez kt. (Talle max. 18 Mo)                                                         |

### **ONGLET PLAN DE FINANCEMENT**

Cet onglet permet d'indiquer :

- le montant d'aide publique sollicité (Région, FEADER, ....),
- les contributions privées le cas échéant,
- le montant du/des emprunt(s) le cas échéant,
- le montant de l'autofinancement du porteur de projet.

Le montant total de l'opération est calculé automatiquement en fonction des données saisies. Il doit correspondre au montant total des dépenses présentées de l'onglet précédent.

| Identification du demandeur                                       | Localisation de l'opération               | Caractéristiques du projet          | Marché public              | Dépenses présentées    | Plan de financement | Engagements du demandeur |  |
|-------------------------------------------------------------------|-------------------------------------------|-------------------------------------|----------------------------|------------------------|---------------------|--------------------------|--|
| Informations complémentaires                                      |                                           |                                     |                            |                        |                     |                          |  |
| Financeurs publics                                                |                                           |                                     |                            |                        |                     |                          |  |
| Financeurs publics sollicités dans la pr                          | ésente demande au titre du PSN: Euro      | ope (FEADER), Région Bourgogne-Fran | nche-Comté, Département, a | Agence de l'Eau, ADEME |                     |                          |  |
| Montants d'aide publique sollici<br>ces                           | tés auprès de<br>organismes *             | Ę                                   |                            |                        |                     |                          |  |
| Est-ce qu'un autre finances                                       | ır public a été ⊖ Oui ⊖ Non<br>sollicité* |                                     |                            |                        |                     |                          |  |
| Montants totaux des financ                                        | eurs publics *                            | €                                   |                            |                        |                     |                          |  |
| Contributions privées                                             |                                           |                                     |                            |                        |                     |                          |  |
| Existe-t-il un finar                                              | nceur privé ?* 🔿 Oui 🔿 Non                |                                     |                            |                        |                     |                          |  |
| Montants totaux des contribu                                      | utions privés* 0.00                       | €                                   |                            |                        |                     |                          |  |
| Emprunts                                                          |                                           |                                     |                            |                        |                     |                          |  |
| Avez-vous fait un emprunt pour                                    | financer votre _ Oui _ Non                |                                     |                            |                        |                     |                          |  |
| Montants totaux d                                                 | es emprunts* 0,00                         | €                                   |                            |                        |                     |                          |  |
| -Financements du demandeur-                                       |                                           |                                     |                            |                        |                     |                          |  |
| Montants d'auto                                                   | financement*                              | €                                   |                            |                        |                     |                          |  |
| Existe-t-il un autre financemen<br>(équivalent à une contribution | nt demandeur _ Oui _ Non<br>en nature) ?* |                                     |                            |                        |                     |                          |  |
| Montants totaux des fina                                          | demandeur*                                | €                                   |                            |                        |                     |                          |  |
| – Total général = coût de l'opérati                               | on                                        |                                     |                            |                        |                     |                          |  |
| Montant total d                                                   | e l'opération* 0,00                       | €                                   |                            |                        |                     |                          |  |

#### **ONGLET ENGAGEMENTS DU DEMANDEUR**

Les engagements doivent être souscrits en cochant tous les champs de cet onglet marqués d'une étoile rouge, signalant leur caractère obligatoire. Ils récapitulent les devoirs du demandeur qui sollicite une aide FEADER.

Le porteur de projet s'engage à respecter toutes les conditions décrites ici si une aide lui est accordée. En cas d'irrégularité ou de non-respect des engagements, le remboursement des sommes perçues pourra être exigé, sans préjudice des autres poursuites et sanctions prévues dans les textes en vigueur.

| Identification du demandeur                                                                                                    | Localisation de l'opération                                                                                                    | Caractéristiques du projet                                                                                                    | Marché public                                                                                              | Dépenses présentées                                                                                          | Plan de financement                                                                                 | Engagements du demandeur                                                                                                   |  |  |
|----------------------------------------------------------------------------------------------------|----------------------------------------------------------------------------------------------------|----------------------------------------------------------------------------------------------------|----------------------------------------------------------------------------------------------------|----------------------------------------------------------------------------------------------------|----------------------------------------------------------------------------------------------------|----------------------------------------------------------------------------------------------------|--|--|
| Informations complémentaires                                                                                                    |                                                                                                    |                                                                                                    |                                                                                                    |                                                                                                    |                                                                                                    |                                                                                                    |  |  |
| Je demande (nous demandons)                                                                                                    | ):                                                                                                    |                                                                                                    |                                                                                                    |                                                                                                    |                                                                                                    |                                                                                                    |  |  |
| □ à bénéficier des aides au titre                                                                                                 | du présent type d'intervention *                                                                                                    |                                                                                                    |                                                                                                    |                                                                                                    |                                                                                                    |                                                                                                    |  |  |
| J'atteste (nous attestons) : relatif au dispositif Natura 2000 Animation DOCOB                                                    |                                                                                                    |                                                                                                    |                                                                                                    |                                                                                                    |                                                                                                    |                                                                                                    |  |  |
| avoir pris connaissance que l'                                                                                                    | application de la réglementation rela                                                                                                    | tive aux opérations concernant des pro                                                                                                    | oduits agricoles peut avoi                                                                                 | r pour effet qu'une dépense recev                                                                            | ant un début d'exécution avant l                                                                    | la date autorisée sera inéligible à l'aide*                                                                                |  |  |
| ne pas avoir sollicité une aide                                                                                                   | autre que celles indiquées sur ma (n                                                                                                    | otre) demande sur le même projet ou le                                                                                                    | es mêmes dépenses,*                                                                                        |                                                                                                    |                                                                                                    |                                                                                                    |  |  |
| avoir pris connaissance des r                                                                                                    | ègles de versement des aides et des                                                                                                    | sanctions encourues en cas de non-res                                                                                                    | spect de ces points,*                                                                                      |                                                                                                    |                                                                                                    |                                                                                                    |  |  |
| □ l'exactitude des renseignemen                                                                                                   | nts fournis dans le présent formulaire                                                                                                    | et les pièces jointes concernant ma (n                                                                                                    | otre) situation et concern                                                                                 | ant le projet aidé,*                                                                                         |                                                                                                    |                                                                                                    |  |  |
| respecter les normes minimal                                                                                                    | les attachées à mon (notre) projet (vo                                                                                                    | us reportez à la notice d'information),*                                                                                                    |                                                                                                    |                                                                                                    |                                                                                                    |                                                                                                    |  |  |
| l'absence de conflits d'intérêt                                                                                                   | dans le cadre d'un marché public*                                                                                                    |                                                                                                    |                                                                                                    |                                                                                                    |                                                                                                    |                                                                                                    |  |  |
| Je m'engage (nous nous engag                                                                                                    | eons) sous réserve de l'attributio                                                                                                    | on de l'aide :                                                                                                    |                                                                                                    |                                                                                                    |                                                                                                    |                                                                                                    |  |  |
| à avoir pris connaissance et à                                                                                                    | respecter les délais de réalisation de                                                                                                    | e mon projet (délais qui seront précisés                                                                                                    | s dans la décision juridiqu                                                                                | e attributive de l'aide), *                                                                                  |                                                                                                    |                                                                                                    |  |  |
| 🗆 à détenir, conserver, fournir l'                                                                                                | ensemble des pièces afférentes à l'op                                                                                                    | ération, demandé par l'autorité compé                                                                                                    | tente, pendant 5 années à                                                                                  | compter de la date de versement                                                                              | du solde de la subvention,*                                                                         |                                                                                                    |  |  |
| □ à informer le service instructe                                                                                                 | eur de toute modification de ma (notre                                                                                                    | e) situation, de la raison sociale de ma (                                                                                                    | (notre) structure, de mon                                                                                  | (notre) projet ou de mes (nos) eng                                                                           | agements,*                                                                                          |                                                                                                    |  |  |
| 🗆 à me (nous) soumettre à l'ens                                                                                                   | emble des contrôles administratifs et                                                                                                    | des contrôles sur place qui pourraient                                                                                                    | t avoir lieu avant et après                                                                                | le versement des aides prévues a                                                                             | u titre du PSN,*                                                                                    |                                                                                                    |  |  |
| 🗆 à ne pas solliciter à l'avenir, p                                                                                               | our ce projet ou les investissements                                                                                                    | aidés, d'autres crédits, en plus de ceux                                                                                                    | mentionnés dans le table                                                                                   | eau « Plan de financement prévisi                                                                            | onnel du projet »,*                                                                                 |                                                                                                    |  |  |
| à répondre aux obligations de                                                                                                    | e publicité telles que prévues par le rè                                                                                                    | glement d'exécution UE n°2022/129 du                                                                                                    | 21/12/2021 annexe 3 (JOI                                                                                   | JE du 31/01/2022) et décrites sur le                                                                         | e site de l'Europe en Bourgogne                                                                     | -Franche-Comté (www.europe-bfc.eu),*                                                                                       |  |  |
| 🗆 à ne pas apporter de modifica                                                                                                   | ations importantes dans la nature, les                                                                                                    | objectifs ou les conditions de mise er                                                                                                    | n œuvre du projet, penda                                                                                   | nt toute la durée prévue par l'acte                                                                          | juridique attributif de l'aide,*                                                                    |                                                                                                    |  |  |
| si je suis une association ou                                                                                                    | une fondation, à respecter les dispos                                                                                                    | itions issues du contrat d'engagemen                                                                                                    | t républicain conforméme                                                                                   | ent aux dispositions prévues par l                                                                           | a loi n°2021-1109 du 24 août 202                                                                    | 21,0                                                                                                    |  |  |
| à tenir une comptabilité sépar                                                                                                    | rée ou une codification comptable ad                                                                                                    | équate permettant de tracer les dépen                                                                                                    | ses aidées, d'isoler les cl                                                                                | harges et les produits liés à l'opér                                                                         | ation, *                                                                                            |                                                                                                    |  |  |
| à fournir toutes les données n                                                                                                    | nécessaires au suivi et à l'évaluation                                                                                                    | du Plan Stratégique National qui me (r                                                                                                    | nous) seront demandées j                                                                                   | par l'autorité compétente. *                                                                                 |                                                                                                    |                                                                                                    |  |  |
| Je m'engage (nous nous engag                                                                                                    | geons) sous réserve de l'attributi                                                                                                    | on de l'aide : complément N2000 A                                                                                                    | Animation DOCOB                                                                                            |                                                                                                    |                                                                                                    |                                                                                                    |  |  |
| Le projet devra respecter les modalité                                                                                            | s inscrites dans le cahier des charges d                                                                                                    | édié à l'animation et figurant dans le règle                                                                                                    | ement des aides.                                                                                           |                                                                                                    |                                                                                                    |                                                                                                    |  |  |
| <ul> <li>à respecter le cahier des char<br/>décision juridique,</li> </ul>                                                        | rges relatif aux missions et engagem                                                                                                    | ents pour l'animation d'un DOCOB et l                                                                                                    | e programme détaillé d'a                                                                                   | ctivités joints à la présente demar                                                                          | de d'aide pendant la durée de la                                                                    | a convention qui sera précisée dans la                                                                                     |  |  |
| Je suis informé (nous sommes                                                                                                    | ) informé(s) :                                                                                                    |                                                                                                    |                                                                                                    |                                                                                                    |                                                                                                    |                                                                                                    |  |  |
| que, conformément au règlen<br>une aide FEADER ou FEAGA.                                                                          | nent communautaire n°2021/2116 du :<br>. Dans ce cas, mon nom (ou ma raiso                                                                                           | 2 décembre 2021 et aux textes pris en :<br>n sociale), ma commune et les montan                                                                                  | son application, l'Etat me<br>Its d'aides perçus par me                                                    | mbre est susceptible de publier u<br>sure resteraient en ligne sur le sit                                    | ne fois par an, sous forme élect<br>e internet du Ministère en charg                                | tronique, la liste des bénéficiaires recevant<br>ge de l'agriculture pendant 2 ans.*                                       |  |  |
| <ul> <li>que les données personnelle:</li> <li>Développement Rural dévolut<br/>concerné. Ces données seror</li> </ul>             | s collectées dans ce formulaire sont<br>es à la Région-Bourgogne-Franche-C<br>nt conservées jusqu'au 31/12/2034.*                                                    | traitées par la Région Bourgogne-Fran<br>omté. Elles peuvent également être tra                                                                                  | che-Comté ou par des so<br>ansmises aux partenaires                                                        | us-traitants dans le cadre des mis<br>et cofinanceurs. Ces traitements                                       | -<br>sions d'autorité de gestion du F<br>visent à permettre l'éventuel oc                           | Fonds Européen Agricole pour le<br>troi d'une aide et l'évaluation du dispositif                                           |  |  |
| que conformément à la loi inf<br>données à caractère personn<br>d'opposition, d'un droit de re-<br>International, 4 square Castar | iormatique et libertés n°78-17 du 6 jar<br>el et à la libre circulation de ces donr<br>ctification et d'un droit à la limitation<br>n - CS 25031 - BESANÇON CEDEX ou | ivier 1978 et au règlement (UE) 2016/67<br>rées (Règlement Général sur la protect<br>du traitement de mes données. Ces dr<br>par voie électronique feader@bourgo | 79 du Parlement européer<br>tion des Données), je peu<br>oits peuvent être exercés<br>gnefranchecomte.fr.* | n et du Conseil du 27 avril 2016 re<br>x accéder aux données me conce<br>s par courrier à l'adresse suivante | latif à la protection des personn<br>rnant ou demander leur effacem<br>: Région Bourgogne-Franche-C | es physiques à l'égard du traitement des<br>tent. Je dispose également d'un droit<br>omté, Direction Europe et Rayonnement |  |  |
| que pour toutes questions rel<br>électronique (dpd@bourgogn                                                                       | latives à la protection des données p<br>lefranchecomte.fr).*                                                                                                    | ersonnelles je peux contacter le Délég                                                                                                    | ué à la Protection des Do                                                                                  | nnées par voie postale (4 square                                                                             | Castan - CS 25031 - BESANÇON                                                                        | J CEDEX, CS 23502 - 21035 DIJON) ou par voie                                                                               |  |  |
| Le non-respect de mes obliga                                                                                                    | ations sur la totalité de ma période d'                                                                                                    | engagement sera sanctionné par le rev                                                                                                    | versement partiel ou total                                                                                 | des aides perçues.*                                                                                          |                                                                                                    |                                                                                                    |  |  |

#### **ONGLET INFORMATIONS COMPLEMENTAIRES**

Si vous souhaitez apporter des compléments d'informations, vous pouvez utiliser cet onglet afin d'ajouter tout complément ou pièce qui pourrait apporter des éléments de justifications supplémentaires permettant de statuer sur votre demande.

| Identification du demandeur Lo        | ocalisation de l'opération                                       | Caractéristiques du projet                                 | Marché public | Dépenses présentées | Plan de financement                     | Engagements du demandeur                        |             |
|---------------------------------------|------------------------------------------------------------------|------------------------------------------------------------|---------------|---------------------|-----------------------------------------|-------------------------------------------------|-------------|
| Informations complémentaires          |                                                                  |                                                            |               |                     |                                         |                                                 |             |
| Informations complémentaires          |                                                                  |                                                            |               |                     |                                         |                                                 |             |
| Information complémentaire 1 (zone    | de saisie<br>libre)                                              |                                                            |               |                     |                                         |                                                 |             |
| Information complémentaire 2 (zone    | de saisie<br>libre)                                              |                                                            |               |                     |                                         |                                                 |             |
| Information complémentaire 3 (zone    | de saisie<br>libre)                                              |                                                            |               |                     | ~~~~~~~~~~~~~~~~~~~~~~~~~~~~~~~~~~~~~~~ |                                                 |             |
| Information complémentaire 4 (alphanu | imérique)                                                        |                                                            |               |                     |                                         |                                                 |             |
| Information complémentaire 5 (alphanu | imérique)                                                        |                                                            |               |                     |                                         |                                                 |             |
| Information complémentaire 6 (alphanu | imérique)                                                        |                                                            |               |                     |                                         |                                                 |             |
| Information complémentaire 7 (nombre  | décimal)                                                         |                                                            |               |                     |                                         |                                                 |             |
| Information complémentaire 8 (nombre  | edécimal)                                                        |                                                            |               |                     |                                         |                                                 |             |
| Information complémentaire 9 (nombre  | e décimal)                                                       |                                                            |               |                     |                                         |                                                 |             |
| Information compléme                  | entaire 10 j/mm/aaaa 🛗                                           |                                                            |               |                     |                                         |                                                 |             |
| Information compléme                  | entaire 11 j/mm/aaaa                                             |                                                            |               |                     |                                         |                                                 |             |
| Information compleme                  | primi 12 j/mm/aaaa                                               |                                                            |               |                     |                                         |                                                 |             |
| monitation compleme                   | Ajouter un fichier     Ou gilssez-déposez Icl. (7)               | Ajouter un fichier depuis mon porte-d<br>lie max. 16 I/Io) | ocuments      |                     |                                         |                                                 |             |
| Information compléme                  | entaire 14<br>+Ajouter un fichier<br>Ou gitssez-déposez ici. (7) | Ajouter un fichier depuis mon porte-d<br>die max. 16 ((o)  | ocuments      | Vous por<br>comple  | uvez insérer dans<br>émentaire que vo   | ces champs tout docu<br>us jugerez pertinent po | ment<br>our |
| Information compléme                  | Ajouter un fichier                                               | Ajouter un fichier depuis mon porte-d                      | ocuments      |                     | préciser/justifi                        | ier votre projet.                               |             |
| Information compléme                  | entaire 16<br>+Ajouter un fichier<br>Ou gitssez-déposez ici. (70 | Ajouter un fichier depuis mon porte-d                      | ocuments      |                     |                                         |                                                 |             |

## ETAPE #4.3 – VALIDER LE DEPOT DE LA DEMANDE

Une fois que tous les onglets ont été renseignés, que les pièces justificatives sont jointes et que les engagements sont souscrits, vous pouvez cliquer sur le bouton VALIDER (1) :

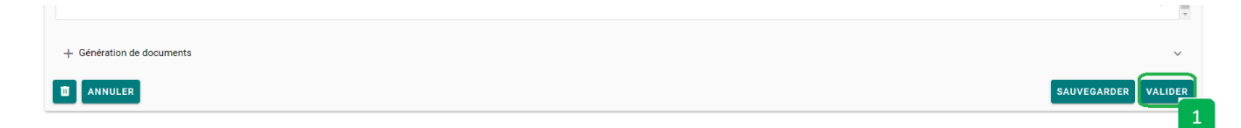

Si des valeurs obligatoires non pas été renseignées, elles apparaissent dans un encadré rouge en haut de la page (1) :

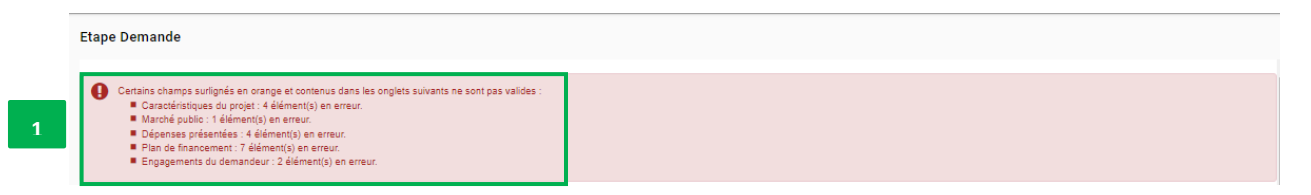

Vous devez compléter tous ces éléments et cliquer à nouveau sur le bouton VALIDER (1).

Dans le cas où toutes les informations obligatoires ont été saisies, un message vert vous indique que **VOTRE DEMANDE A ETE VALIDEE**.

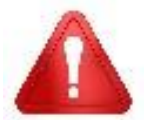

Cette validation du dépôt du dossier de demande d'aide ne vaut en aucun cas promesse de subvention. Le cas échéant, vous recevrez ultérieurement la notification de l'aide qui vous sera attribuée.

Vous pouvez retrouver votre demande (2) en choisissant le menu SUIVRE MES DOSSIERS (1):

|                                                                         | RECHERCHER UNE AIDE                                                                                    | SUIVRE MES DOSSIERS | DOCUMENTS RESSOURCES | DÉTAIL FICHE TIERS |
|-------------------------------------------------------------------------|----------------------------------------------------------------------------------------------------|---------------------|----------------------|--------------------|
| Filtres Dossiers                                                        | 1                                                                                                    |                     |                      |                    |
| Dispositif                                                              | Sélectionnez                                                                                           | · ·                 |                      |                    |
| Statut                                                                  | BROUILLON (A FINALISER ET DÉPOSER) 👘 EN COURS DE TRAITEMENT 👘 COMPLÉMENT À FOURNIR 💿 EN COURS DE PAIEN | MENT 💽 SOLDÉ        |                      |                    |
|                                                                         |                                                                                                    |                     |                      |                    |
| Nombre de résultats : 4                                                 | Afforer Trierpar<br>5 - Date de modificat                                                              | tion • 11           |                      | ิจ                 |
| Préservation et restauration des sites Natura 2000 - Animation et DOCOB | NAD01-2401-000013         □ 09/09/2024         Demandé : 10 000 € 0                                    | ۹ 🕿 ۲               | 2                    | _                  |

Après validation, vous recevez un email automatique vous informant que votre demande a bien été transmise au service instructeur.

Dans un second temps, le service instructeur étudie la conformité des éléments minimaux attendus. Il vous envoie ensuite l'accusé de réception (AR) de votre dossier si tous les éléments minimaux attendus sont bien présents au dossier et conformes.

La date retenue dans cet AR fixe le début d'éligibilité des dépenses de l'opération.

#### Attention pour les porteurs qui ont déposé préalablement une lettre d'intention :

C'est l'AR de la lettre d'intention qui vaut comme début de démarrage des dépenses éligibles, dès lors que le projet présenté initialement n'est pas modifié au moment du dépôt de la demande d'aide.